## 成人会員 "感謝祭"のお申込み方法

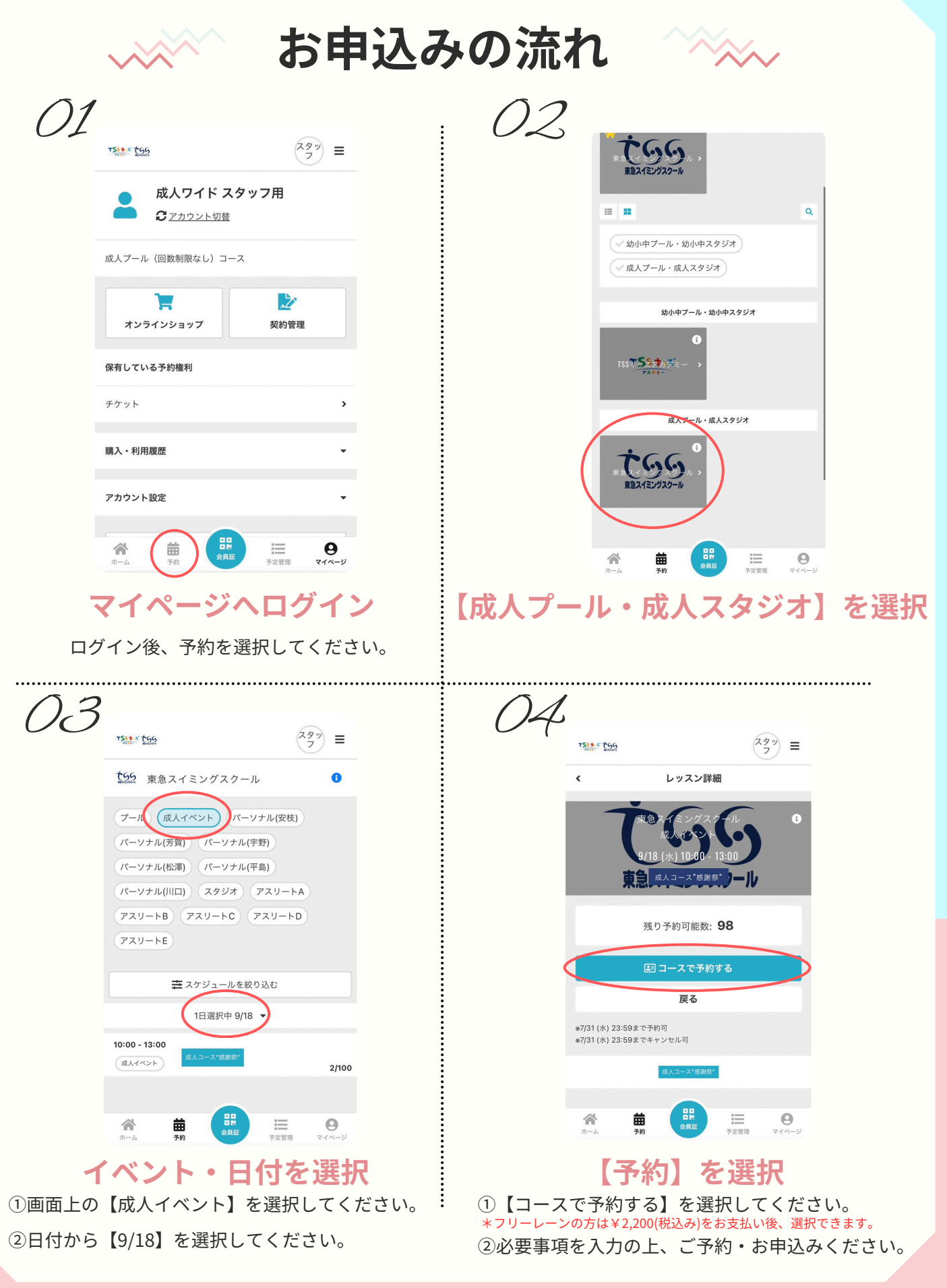

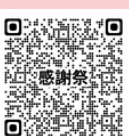

◀イベント詳細はこちら
お問い合わせはこちら